## **European Youth Portal**

## Portail européen de la jeunesse – Informations et possibilités pour les jeunes dans toute l'Europe!

Le portail européen de la jeunesse propose des informations européennes et nationales, et offre des possibilités intéressantes aux jeunes qui vivent, étudient ou travaillent en Europe. Ces informations portent sur huit thèmes principaux, couvrent 34 pays et sont disponibles dans 28 langues.

## Structure du site

Les informations proposées sur ce site sont organisées par thème: éducation et formation, créativité et culture, santé et bien-être, etc. On peut y accéder au moyen des boutons figurant sur la page d'accueil ou de la barre d'outils située en haut de chaque page.

Chaque sujet contient des sous-thèmes accessibles en cliquant sur les boutons des différents thèmes.

Les informations sont fournies à l'échelle européenne, mais aussi nationale. Cliquez sur «Choisir un pays» pour consulter l'information relative à un pays ou à toute l'Europe. Tous les articles ne sont pas disponibles pour chaque pays.

La plupart des pages contiennent, sur la droite, une liste succincte de nouvelles et d'événements liés au pays sélectionné. Cliquez sur un article ou un événement pour en savoir plus, ou sur le bouton «Tous les événements» ou «Toute l'actualité» pour visualiser la liste complète des événements et des articles.

×

## Langues

Vous pouvez sélectionner la langue de votre choix au moyen du bouton situé en haut à droite de chaque page. La navigation sur le site et les informations pour l'Europe sont disponibles au maximum dans 28 langues. Les informations par pays sont accessibles dans la ou les langue(s) nationale(s) du pays concerné et, le cas échéant, également en anglais.

Si vous changez de langue et qu'un article n'est pas disponible dans cette langue, il apparaîtra en anglais ou dans la langue originale dans laquelle il a été rédigé.

Le symbole du globe terrestre figurant à côté de chaque article indique les différentes versions linguistiques disponibles. Cliquez sur le code de la langue pour accéder directement à la version linguistique correspondante. Cette action modifiera également la langue de navigation sur le site. Plus d'infos sur : <u>https://europa.eu/youth/Eu\_fr</u>